Come firmare le ore di lezione

| Accedi a spaggiari web con le tue<br>credenziali.<br>Clicca su "le mie classi"                                                                                                    | Province while - Classific care givine (page 1 00 2 00 51 37  Province while - Classific care givine (page 1 00 2 00 51 37  Province while - Classific care givine (page 1 00 2 00 51 37  Province while - Classific care givine while while the classi Province - Province - Provin |
|----------------------------------------------------------------------------------------------------|----------------------------------------------------------------------------------------------------|
| Compare questa schermata. Cliccare<br>"registro" di fianco alla sigla della vostra<br>classe                                                                                                    | Classi e materie d                                                                                                    |
|                                                                                                    | Registro di classe<br>Plesso: MOEE84201R<br>Plesso: MOEE84201R<br>Registro Agenda Annotazioni<br>Lezioni Assenze Voti                                                                                                    |
| Si apre un nuova scheda.<br>Trovate i nomi dei vostri alunni e 11 icone in<br>alto. Cliccate la quarta icona. Firma                                                                                                    | Image: Section of the section of the section of th           |
| Si apre una nuova scheda.<br>Compilate tutti i campi. Attenzione alla<br>scelta dell'ora. Non è ora solare o legale ma<br>orario scolastico. Prima ora, seconda ora e<br>così via. Se avete il turno del pomeriggio<br>iniziate dalla 5° ora<br>Se avete la stessa materia per due ore<br>consecutive segnate 2 nel campo N°ore a<br>destra. Confermate. Vi ritroverete nella<br>pagina "registro". | Nuova Lezione di VENERDÌ 06 OTTOBRE 2017<br>Docente: COSTANTINI ANGELA Supplenza<br>Materia - seleziona la materia - •<br>Lezione • Ora 1ª ora • Nºore 1 ora •<br>Argomento, note                                                                                                    |
| Scorrendo in fondo sotto i nomi dei vostri<br>alunni troverete il riepilogo delle firme e<br>potrete controllare                                                                                                    | Firma dei docenti       Docente     Ora     Materia     Argonento       GAVOLI CLODIA     11/01     Islamo (ball     Lesione: sitva stadiene parto d. E.       NUZO SOBERTA     11/40     Sosteppi Oci-U     Compression       GAVOLI CLADIA     31/02     Arte E Immagine (h)     Lesione: histophismon di calcione for i sua anti"       COTTANTIN ANELA     51/02     Materia     Lesione: histophismon.     Costeparto Solutiona.       COSTANTIN ANELA     61/11     Attornal Matoriae E Grang     Lesione: gibians anti (ango                                                                                                    |